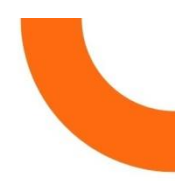

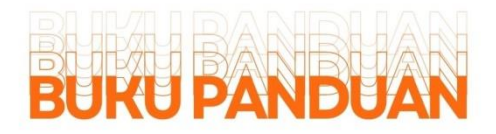

Sumedang

# **SUPERMETA** Sumedang Public Service Metaverse

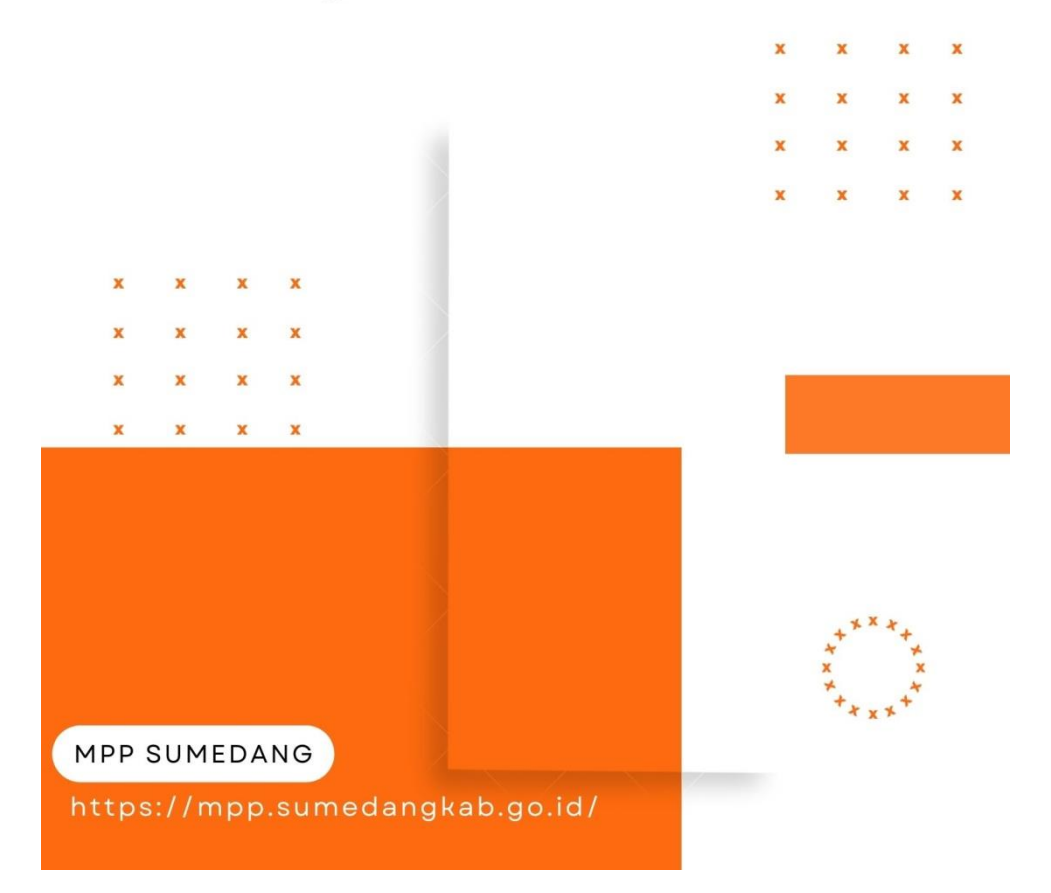

### **AKSES APLIKASI "SUPERMETA"**

1. Buka aplikasi browser seperti Chrome, Firefox, Edge atau yang lainnya.

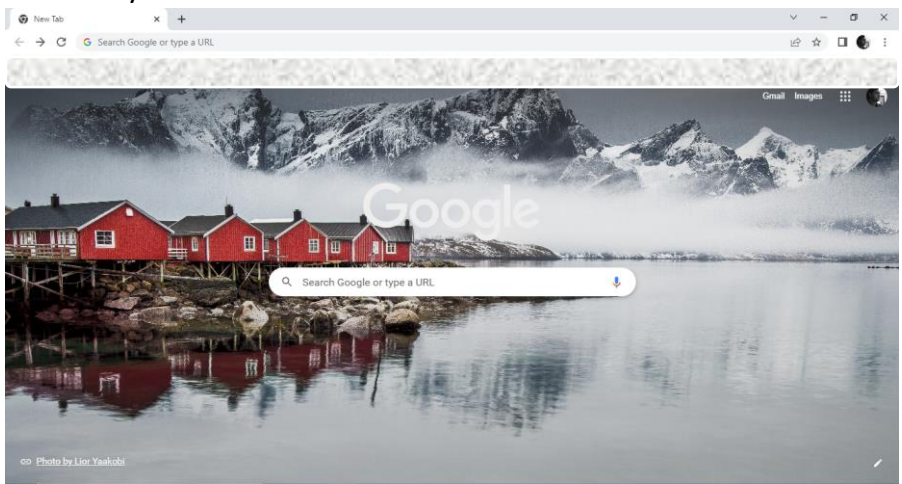

2. Kemudian ketikan alamat "supermeta.sumedangkab.go.id" lalu klik enter sampai muncul gambar seperti dibawah ini, dan mohon ditunggu sampai proses loading selesai.

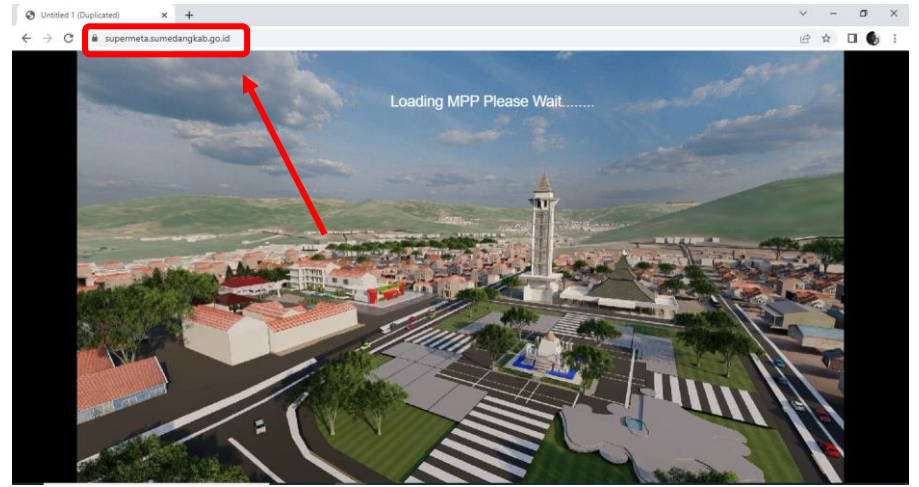

 Setelah proses loading selesai maka muncul gambar seperti dibawah ini, kemudian ada pilihan "Enable audio?" adalah pilihan untuk mengaktifkan suara latar atau tidak. Pilih "Yes" apabila ingin menggunakan suara latar atau "No" apabila tidak ingin menggunakan suara latar.

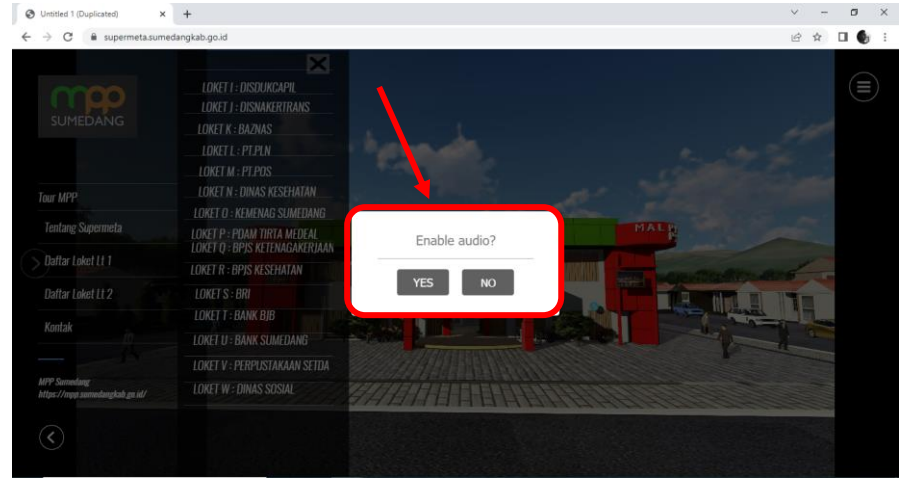

4. Lalu akan muncul gambar seperti dibawah ini, kemudian klik "Tour MPP" untuk memulai tur.

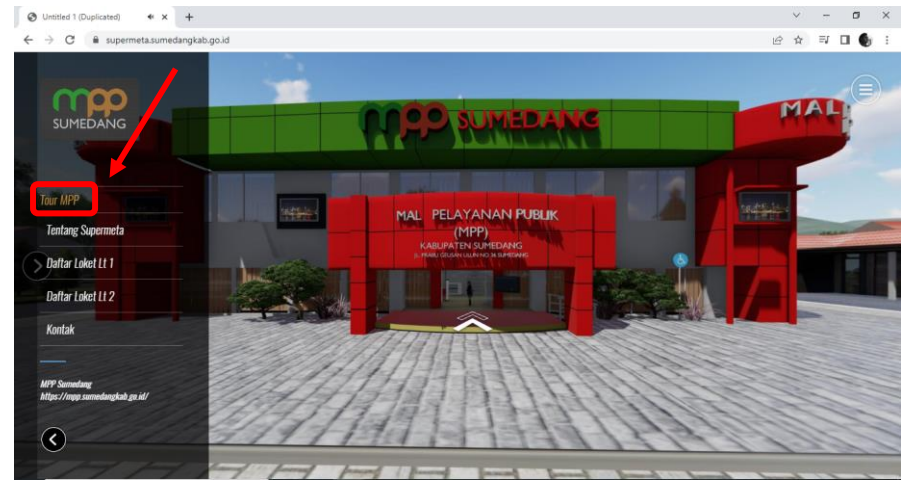

5. Klik tanda panah seperti gambar dibawah, untuk mulai memasuki ruangan mpp.

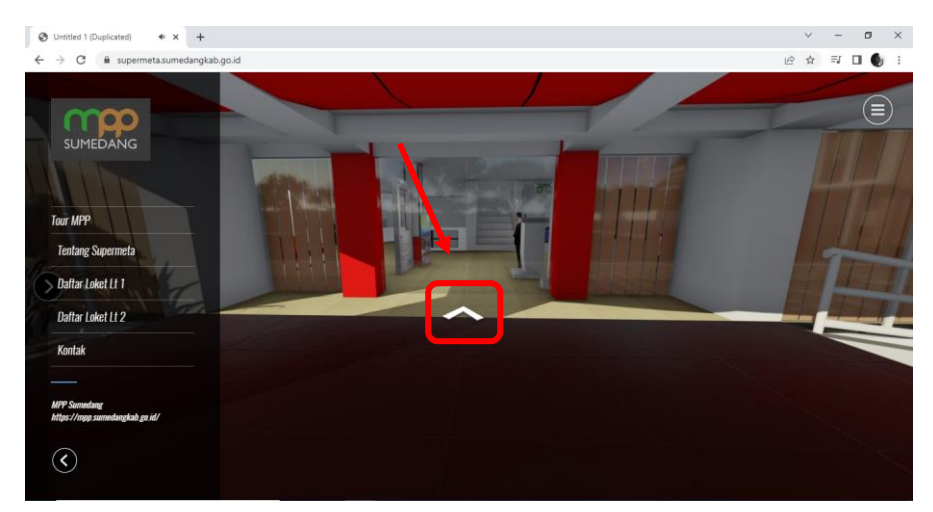

# LAYANAN DAFTAR LOKET LT.1

6. Terdapat beberapa loket yang bisa dipilih di **Daftar Loket Lt.1** sesuai kebutuhan sebagai contoh **loket E**, maka klik logo seperti gambar dibawah ini.

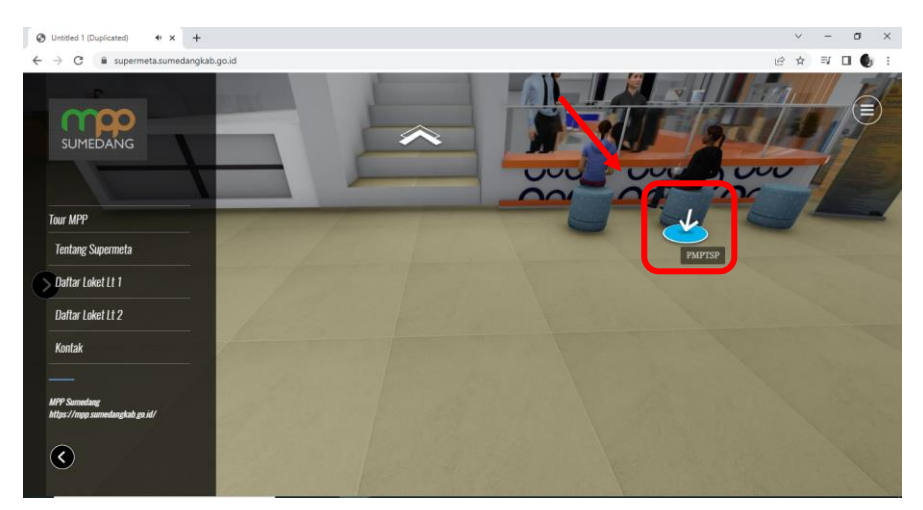

- 7. Maka akan muncul gambar seperti dibawah ini. Pada gambar ini terdapat beberapa fitur yang bisa digunakan, diantaranya :
  - a. Video tentang aplikasi SIICE MANDIRI Untuk melihat video silahkan klik pada gambar a
  - b. Video tentang aplikasi OSS Untuk melihat video silahkan klik pada gambar b
  - Link aplikasi SIICE MANDIRI
    Untuk masuk ke aplikasi SIICE MANDIRI silahkan klik pada gambar c
  - d. Link aplikasi OSS Untuk masuk ke aplikasi OSS silahkan klik pada gambar d
  - Link Whatsapp pengaduan dan konsultasi
    Untuk masuk ke Whatsapp pengaduan dan konsultasi silahkan klik pada gambar e

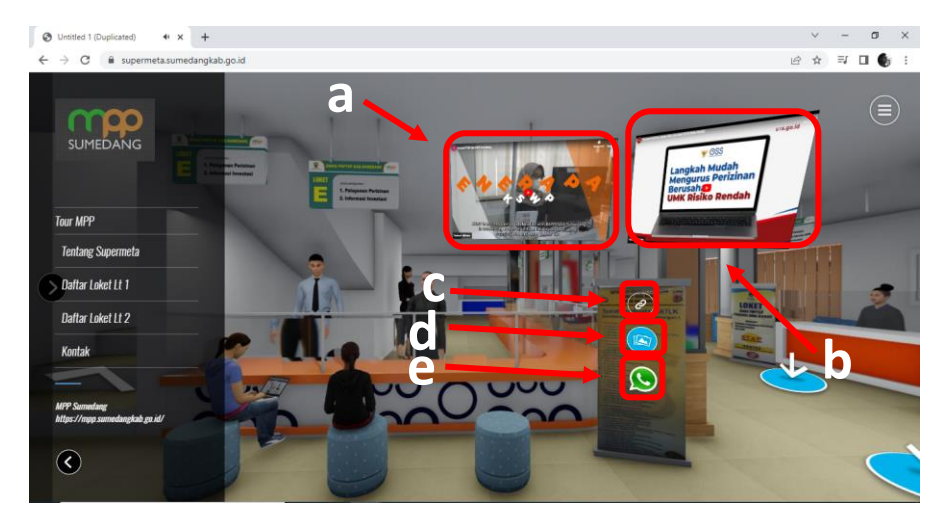

## 8. Gambar setelah klik link aplikasi SIICE MANDIRI

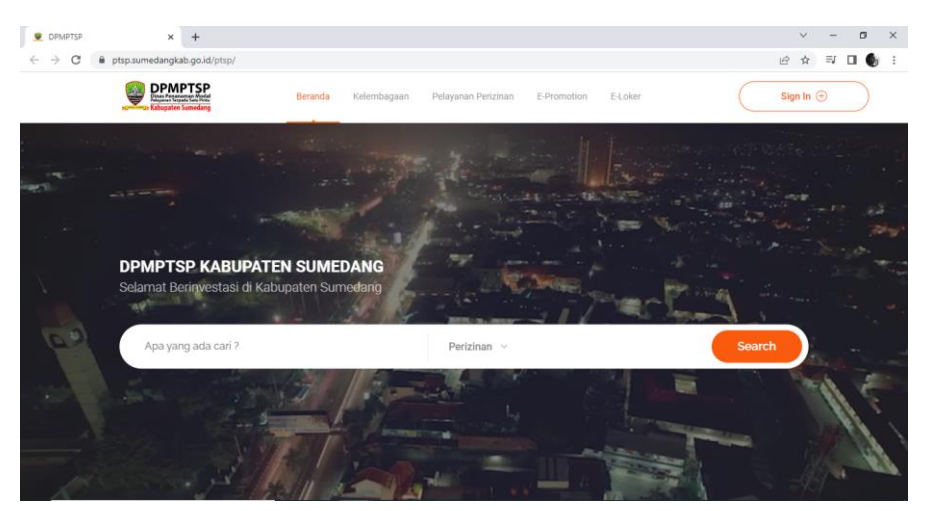

# 9. Gambar setelah klik link aplikasi OSS

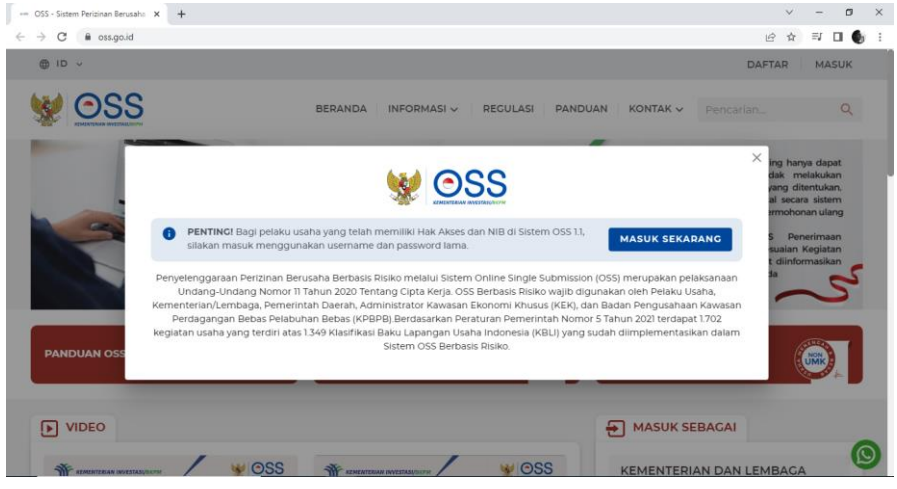

#### 10. Gambar setelah klik link Whatsapp pengaduan dan konsultasi Share on WhatsApp 🖻 🕁 🖬 🖬 🚯 C (S) WhatsApp WHATSAPP WEB FEATURES DOWNLOAD SECURITY HELP CENTER Chat on WhatsApp with +62 821-1617-1515 Continue to Chat Don't have WhatsApp yet? Download WHATSAPP COMPANY DOWNLOAD HELP Features About Mac/PC Help Center Security Careers Android Twitter Download Brand Cente iPhone Facebook

 Terdapat beberapa loket yang bisa dipilih di Daftar Loket Lt.1 sesuai kebutuhan sebagai contoh loket A, maka klik Loket A : BAPPENDA seperti gambar dibawah ini.

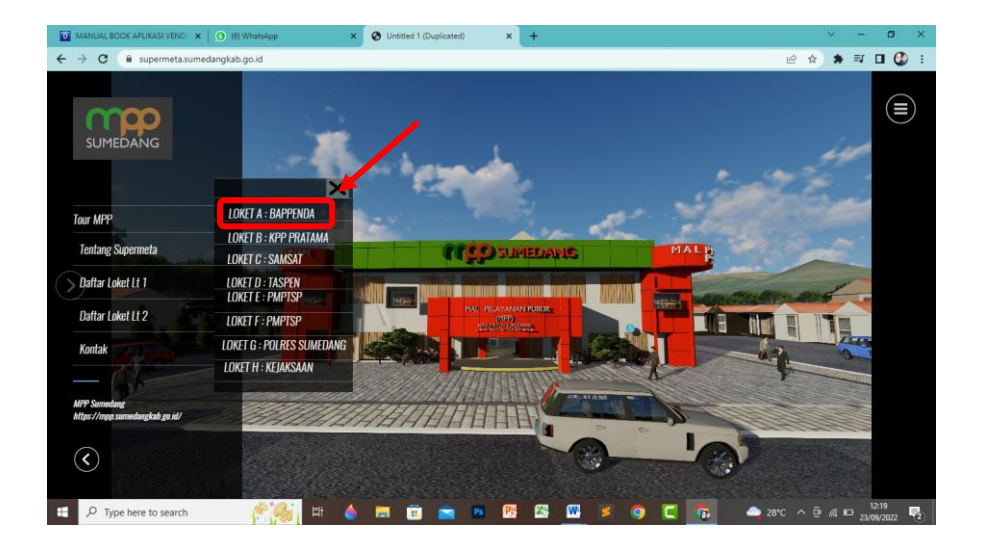

- 12. Maka akan muncul gambar seperti dibawah ini. Pada gambar ini terdapat beberapa fitur yang bisa digunakan, diantaranya :
  - a. Link Web BAPPENDA Untuk melihat Web BAPPENDA silahkan klik pada gambar a
  - b. Link Aplikasi SIAPDOL
    Untuk masuk pada link Aplikasi SIAPDOL silahkan klik
    gambar b
  - c. Video BAPPENDA Untuk melihat video silahkan klik pada gambar a

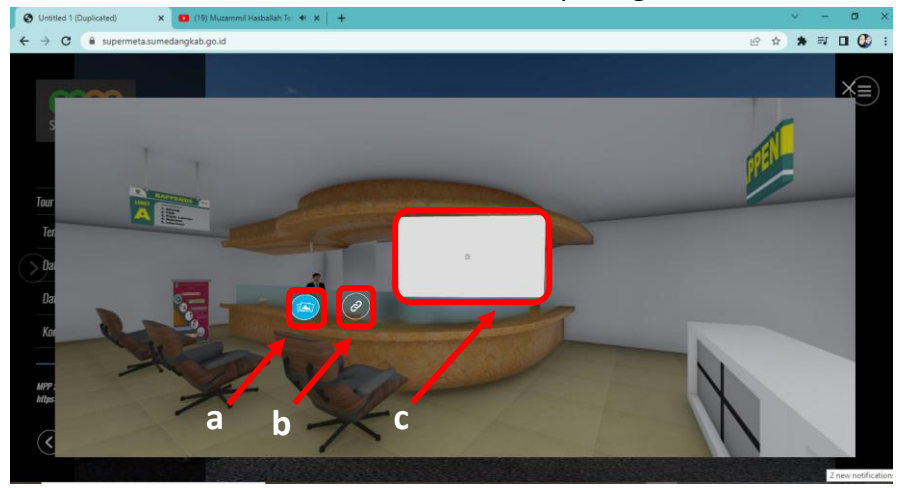

# 13. Gambar setelah klik link Web BAPPENDA

| U Home Page                     | × +                                                   |                                                       |                                                     |                                                     | - o ×     |
|---------------------------------|-------------------------------------------------------|-------------------------------------------------------|-----------------------------------------------------|-----------------------------------------------------|-----------|
| $\leftrightarrow \rightarrow G$ | Bapenda.sumedangkab.go.id                             |                                                       |                                                     | LE<br>LE                                            | 2 x 🛛 🌢 : |
|                                 | SUMEDANG                                              | Beranda Profile Layanan P                             | Publik Regulasi Berita Galer                        |                                                     | ORI       |
|                                 | Produk Kantor<br>Layanan Kami!<br>Lihat Selengkapnya. | Regulasi Dan<br>Dokumen Publik<br>Lihat Selengkapnya. | Seputar Kami<br>Dalam Berita<br>Lihat Selengkapnya. | Seputar Kami<br>Dalam Galeri<br>Lihat Selengkapnya. |           |
| RTL                             |                                                       |                                                       | Our Archivment                                      |                                                     |           |
|                                 |                                                       | — Capaian Kabupaten<br>Sumedang                       |                                                     |                                                     |           |

# 14. Gambar setelah klik link Aplikasi SIAPDOL

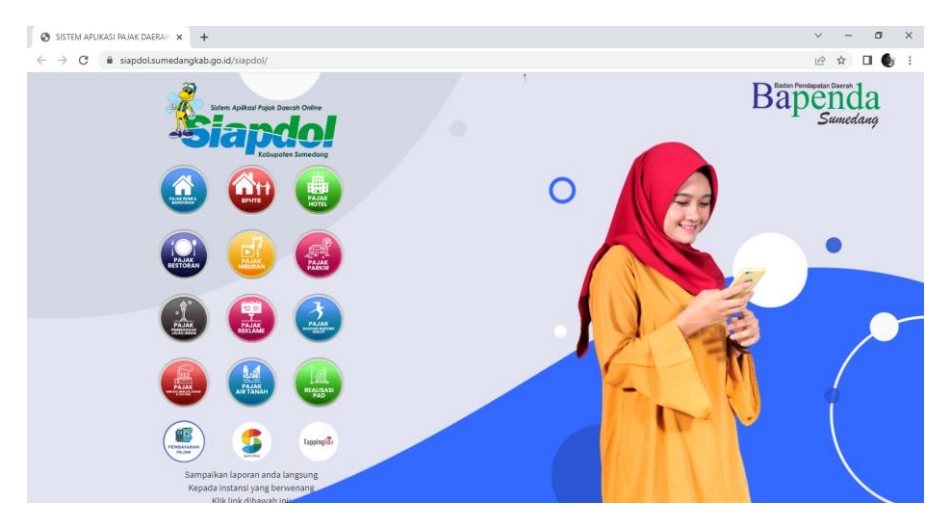

# **LAYANAN DAFTAR LOKET LT.2**

15. Terdapat beberapa loket yang bisa dipilih di Daftar Loket Lt.2 sesuai kebutuhan sebagai contoh loket I, maka klik Loket I : DISDUKCAPIL seperti gambar dibawah ini.

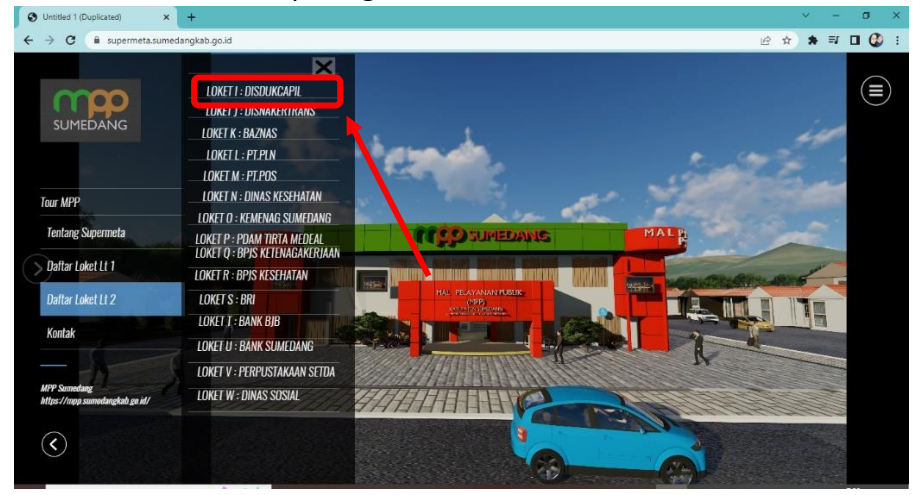

- 16. Maka akan muncul gambar seperti dibawah ini. Pada gambar ini terdapat beberapa fitur yang bisa digunakan, diantaranya :
  - a. Video Kegiatan Pelayanan DISDUKCAPIL Untuk melihat video silahkan klik pada gambar a
  - b. Link Aplikasi Silasidakep

Untuk masuk pada link silasidakep silakkan klik gambar b

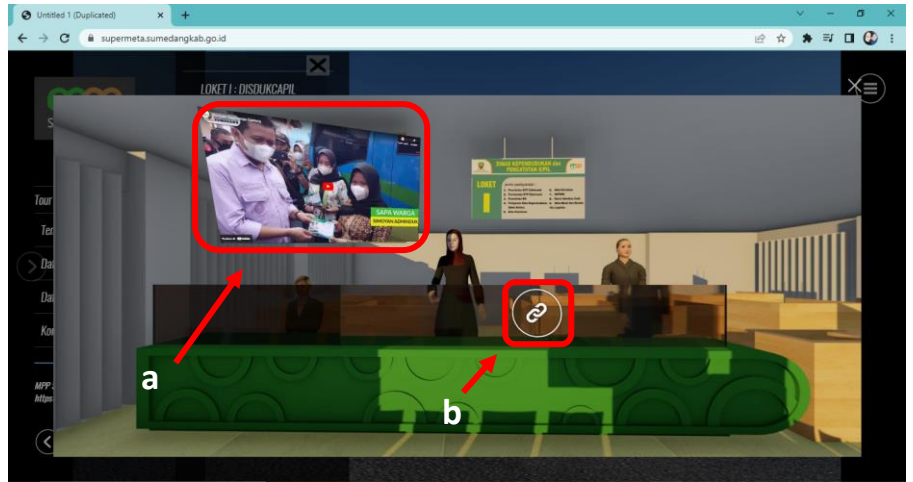

# 17. Gambar setelah klik link silasidakep

| S Untitled 1 (Duplicated) × Silasidakep                                            | x 🚱 New Tab x +                            | ~ - a ×     |
|------------------------------------------------------------------------------------|--------------------------------------------|-------------|
| $\leftrightarrow$ $\Rightarrow$ C $\$ silasidakep-dev.sumedangkab.go.id/user/login |                                            | 🖻 🖈 🗯 💷 🔮 🗄 |
|                                                                                    |                                            |             |
|                                                                                    | Silasidakep                                |             |
|                                                                                    | Selamat Pagi 👏                             |             |
|                                                                                    | Silakan Masukan Username dan Password Anda |             |
|                                                                                    | Username                                   |             |
|                                                                                    | username                                   |             |
|                                                                                    | Password                                   |             |
|                                                                                    | ·······                                    |             |
|                                                                                    | Sign in                                    |             |
|                                                                                    | Aspirasi & Pengaduan                       |             |
|                                                                                    | E LAPOR!                                   |             |
|                                                                                    |                                            |             |
|                                                                                    |                                            |             |